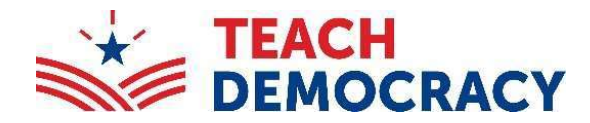

# 2024 Los Angeles Mock Trial

Sign Up

Login to Tabroom

Email address

Password

Paradigm

Help

Login

Forgot your Password?

0

About

0

## Tabroom Step-by-Step Guide

### STEP ONE: Log on to http://tabroom.com

#### Have a Tabroom Account?

- Click on "Login"
- Log on to your account

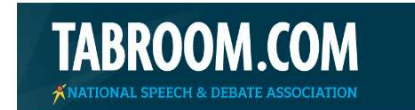

#### **Returning Volunteers:**

As a returning user, (if you are using the same device as when you have volunteered in the past) your login information should automatically be saved on your device.

If you have forgotten your login information, click on login at the top of the page and then click on 'forgot your password' and follow the instructions.

#### Do not have a Tabroom Account?

Create a Tabroom account

- Click on "Create a Tabroom Account" in the middle of the page.
- Fill out the information underneath the "Non-NSDA Members" heading. A phone number is required in case we need to reach you during the competition.
- You will receive an email from Tabroom.com with a verification code to the email provided to complete your Tabroom account.

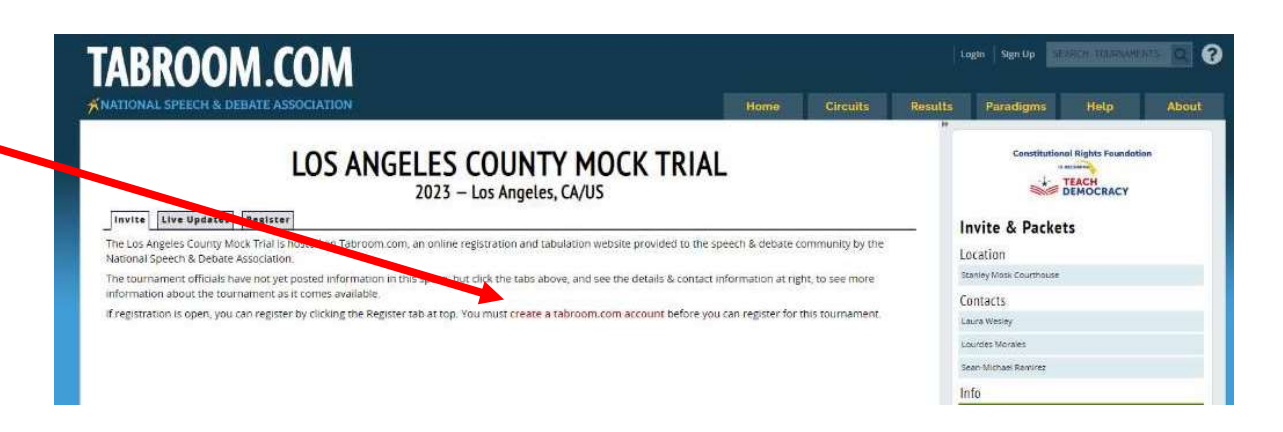

Home

Circuits

(Once you have created an account and have successfully logged in): **STEP TWO:** Go to <u>http://www.tabroom.com/index/tourn/judge\_signups.mhtml?cid=86602&key=8C5jDDzx4pbLQ</u>

. . . . . . . .

Fill out all the necessary information on the Judges, Attorneys, and Law Students Signup form.

Make sure to check off the required boxes:

- Instructions/Disclaimer: Confirm that you have read the above message and agree to its conditions.
- Volunteer Category: what your role is (Judge, Attorney, Law Student, etc.)
- Rounds: the rounds you are signing up for Step 3: Click 'Register to Judge' at the bottom.

| Live Updates                                                                                    | Regist                                                             | 2024 – Los Angeles, CA/US                                                                                                    |                                                                                                    |
|-------------------------------------------------------------------------------------------------|--------------------------------------------------------------------|----------------------------------------------------------------------------------------------------|----------------------------------------------------------------------------------------------------|
|                                                                                                 | Select                                                             | a volunteer category: Judges, Attorneys, and Law St                                                                                                    | udent *                                                                                                    |
|                                                                                                 | Ju                                                                 | dges, Attorneys, and Law Stude                                                                                                    | ents Signup                                                                                                    |
|                                                                                                 |                                                                    | 2024 CA Mock Trial Finals in Los Angeles                                                                                                    | CA                                                                                                    |
| Instruction                                                                                     | s/Discl                                                            | aimer                                                                                                    |                                                                                                    |
| Welcome to Tea                                                                                  | ach Demo                                                           | cracy's (formerly Constitutional Rights Foundation) 2024 Cali                                                                                                    | fornia Mock Trial Finals!                                                                                                    |
| The State Finals<br>Street, Los Ang                                                             | will take<br>eles, CA 90                                           | place March 22-24 in Los Angeles. All trials take place at the S<br>0012). The dates and times of the competition are:                                                                                                    | itanley Mosk Courthouse (111 N. Hill                                                                                                    |
| March 22<br>March 23                                                                            | at 5:00 p                                                          | m - Round 1                                                                                                    |                                                                                                    |
| March 23<br>March 23                                                                            | at 1:00 p                                                          | m - Round 3<br>m - Round 4                                                                                                    |                                                                                                    |
| We look forwar                                                                                  | d to seein                                                         | e vou in Marchi                                                                                                    |                                                                                                    |
| Confirm tha                                                                                     | it you hav                                                         | e read the above message and agree to its conditions:                                                                                                    | □ Yes                                                                                                    |
| Volunteer Category                                                                              |                                                                    |                                                                                                    | Please select one                                                                                                    |
|                                                                                                 | A                                                                  | Attorney                                                                                                    | 0                                                                                                    |
|                                                                                                 | AP                                                                 | Attorney - can preside if needed                                                                                                    | 0                                                                                                    |
|                                                                                                 | I                                                                  | Judge                                                                                                    | 0                                                                                                    |
|                                                                                                 | s                                                                  | Law Student                                                                                                    | 0                                                                                                    |
| Diversity Id                                                                                    | lentific                                                           | ation                                                                                                    | Optional                                                                                                    |
| Mock Trial is an<br>our scoring pan<br>differences eac<br>disability, ethni-<br>optional and no | inclusive<br>tels, pleas<br>h individu<br>city, gend<br>ot require | program, and we welcome students, coaches, and volunteer<br>e let us know if you self-identify as diverse. Diversity encomp<br>al brings to the scoring panel, including but not limited to nat<br>er, age, religion, sexual orientation, gender identify, socioecor<br>d for participation in the program. Thank you! | s from all backgrounds. To help diversify<br>asses a range of similarities and<br>tonal origin, language, race, color,<br>nomic status, and veteran status. This is |
|                                                                                                 | Do you                                                             | self-identify as diversity enhancing?                                                                                                    |                                                                                                    |
| Rounds                                                                                          |                                                                    | Please select 1 or m                                                                                                    | oore rounds you would like to volunteer for                                                                                                    |
| Round 1 - (3/22) 5:00 pm                                                                        |                                                                    |                                                                                                    | 0                                                                                                    |
| Round 2 - (3/23) 8:30 am                                                                        |                                                                    |                                                                                                    |                                                                                                    |
|                                                                                                 | Round                                                              | 8 - (3/23) 1:00 pm                                                                                                    | 0                                                                                                    |
|                                                                                                 | Round                                                              | 4 - (3/23) 4:30 pm                                                                                                    |                                                                                                    |
| Current Leo                                                                                     | aal/Pro                                                            | fessional Affiliation                                                                                                    |                                                                                                    |
| Your firm, law                                                                                  | school, c                                                          | ourt, etc:                                                                                                    |                                                                                                    |
|                                                                                                 |                                                                    |                                                                                                    |                                                                                                    |
| School Con                                                                                      | flicts                                                             |                                                                                                    |                                                                                                    |
|                                                                                                 | name by count                                                      | hed or helped, or have a personal relationship with a member                                                                                                    | er of, any of the schools likely to attend                                                                                                    |